# Lender Approval

The Lender Approval functions provide access to information on record for FHA-approved Title I and Title II lending institutions, including addresses and contact information for the home office and all branch offices, areas approved for business, and relationships established as loan correspondents/sponsors and principals/authorized agents. Title I and Title II lending institutions use Lender Approval to maintain the information on record and to renew their FHA lender approval each year, including payment of HUD's annual recertification fees. Authorized lending institution users are given appropriate add, update, and/or query authorization for Lender Approval Title I and/or Title II applications. Refer to the following sections to learn more:

- Accessing Lender Approval Functions
- Institution Profile (includes details on annual requirements in the Overview and Annual Recertification sections)
- Home Office Details
- Branch Functions
- Areas Approved for Business
- Sponsor Relations
- Authorized Agent Relations

#### **Accessing Lender Approval Functions**

Access to, and content presented on, **Lender Approval** pages are based on the user's lending institution type. The instructions and sample pages that follow use Title II examples to illustrate how to access any of the Title I and Title II menu options.

- 1. After sign on, select Lender Approval from the FHA Connection main menu.
- On the Lender Approval menu (Figure 1), select the desired Title I or Title II option, e.g., Institution Profile, Sponsor Relations, etc. The selected Lender Approval page appears. The FHA Connection menu path appears as a breadcrumb trail in the red banner at the top of each function page (Figure 2).

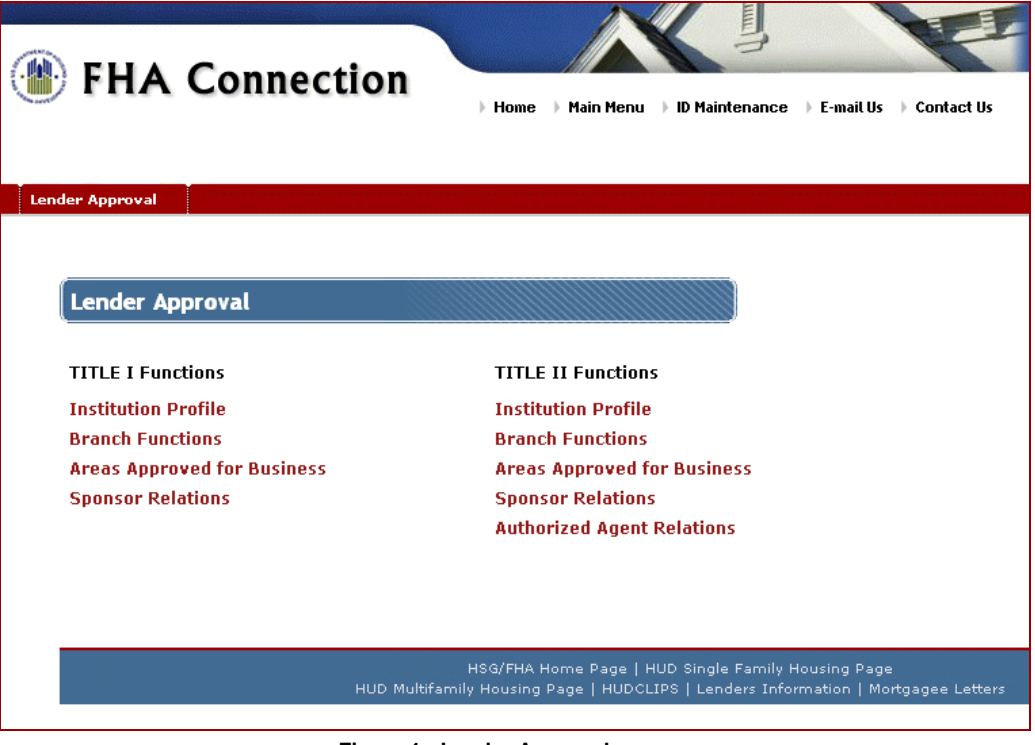

## **Institution Profile**

#### **Overview**

The **Institution Profile** function allows you to access and print your organization's yearly recertification form, pay annual recertification fees online, and view your lending institution's information, including:

- the total number of FHA branches (active and terminated)
- the total number of active loan correspondent/sponsor relationships
- the total number of active authorized agent relationships
- mortgagee type
- fiscal year end date
- next annual recertification requirements

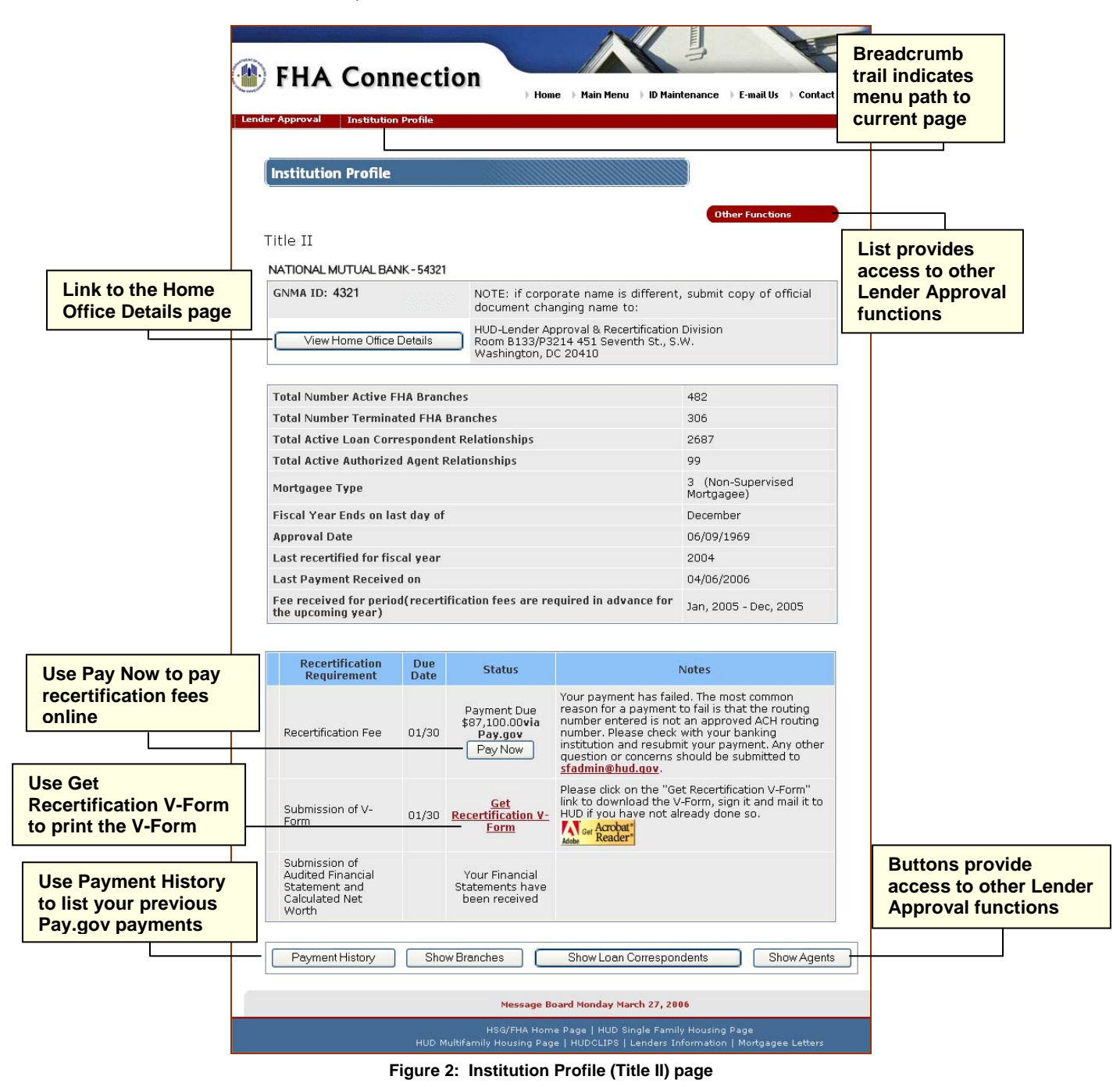

The Institution Profile page also provides direct access to additional Lender Approval functions using either the navigation buttons (Figure 2 and discussed in the Institution Profile Links section) or direct

links using the Other Functions

list (also available on all other Lender Approval pages).

| Oth  | er Functio | ons     |         |
|------|------------|---------|---------|
| AAFI | ) List     |         |         |
| Bran | ch Func    | tions   |         |
| Spor | isor Rela  | itions  |         |
| Auth | orized A   | gent Re | lations |

Figure 3: Sample Other Functions list

Home office details, including important addresses used by HUD, can be viewed and updated using the Institution Profile page. All institution types also have access to **Branch Functions** and **Sponsor Relations**. **Authorized Agent Relations** is available to all institution types except Loan Correspondents.

#### **Annual Recertification**

FHA-approved lenders renew their approval each year using the **Institution Profile** function. All lenders must download their yearly verification form (V-Form) and mail a signed copy to FHA (address provided below). All lenders, except Government Mortgagees, must also pay the annual renewal fee online, using **Institution Profile**. Both of these items are due within 90 days of the lender's fiscal year end.

Title II lenders may review Chapter 4 of the *Title II Mortgage Approval Handbook 4060.1, Rev-2* at <u>http://www.hud.gov/offices/adm/hudclips/handbooks/hsgh/4060.1/index.cfm</u> for details on when and what to do for approval renewal.

Title I lenders should review the same Chapter 4, previously cited, as well as Title I Letters TI-478 and TI-03-1. Title I letters can be found on HUDCLIPS at <a href="http://www.hud.gov/offices/adm/hudclips/letters/title1/">http://www.hud.gov/offices/adm/hudclips/letters/title1/</a> Submit the V-Form. The Get Recertification V-Form link, on the Institution Profile page (Figure 2), launches Adobe Reader<sup>®</sup> to display your lending institution's V-Form. Use Adobe Reader<sup>®</sup> menus and options to view, save, and print the form. The form verifies your organization's certification information and fees due. Before printing the V-Form, review the information and update such things as addresses if necessary. An authorized corporate officer (vice president or above) of your company must execute the certification at the bottom of the V-Form. The signed paper copy, required for recertification, must be mailed to:

> U.S. Department of Housing and Urban Development Lender Approval and Recertification Division 451 7<sup>th</sup> Street, S.W., Room B133/P3214 Washington, DC 20410

**Pay Recertification Fees.** Pay Now, on the Institution Profile page (**Figure 2**), allows you to pay your institution's recertification fees online via HUD's Pay.gov service. When Pay.gov is used, fees are automatically calculated based on the number of active branches associated with your institution, and the payment is automatically taken from the account you designate. There are four steps, i.e., Lender Approval pages, to complete that lead you through the recertification payment transaction:

- 1. Enter Payment Detail (Figure 4)
- 2. Verify (entered) Information
- 3. Submit Payment (electronic transmission via Pay.gov)
- 4. Confirmation of Payment (Figure 5)

Each of these pages lists the four required steps at the top. As illustrated in **Figure 4**, the current step is highlighted (in blue) at the top of the corresponding payment recertification page to indicate the step you are currently on.

|                    | ۲                 | FHA Co                | nnection                     | ) Home ) Main Menu ) ID M              | aintenance )E-mail Us ) Contact |
|--------------------|-------------------|-----------------------|------------------------------|----------------------------------------|---------------------------------|
|                    |                   | ender Approval Insti  | tution Profile > Lender Appr | roval Enter Payment Detail             |                                 |
|                    |                   |                       |                              |                                        |                                 |
|                    |                   | Lender Approv         | al Enter Payment D           | etail                                  |                                 |
| ue hig             | hlighting         | ]                     |                              |                                        | Other Functions                 |
| dicates<br>u are i | s where<br>in the | Title II              |                              |                                        |                                 |
| yment              | t process         | NEW HOMES INC -       | 24090-0000-7                 |                                        |                                 |
|                    |                   | 1. Enter Payment      | Detail 2. Verify Inform      | nation 3. Submit Payment               | 4. Confirmation of Payment      |
|                    |                   |                       |                              |                                        |                                 |
|                    |                   | Enter Bank accour     | it information for the na    | Step 1 of 4 wment, (Payments received) | after 8:00 PM Fastern           |
|                    |                   | Standard Time wil     | I be processed the next      | business day)                          |                                 |
|                    |                   |                       |                              |                                        |                                 |
|                    |                   | Payment<br>Amount:    | \$500.00                     |                                        |                                 |
|                    |                   | Check<br>Number:      |                              |                                        |                                 |
|                    |                   | *Routina              |                              |                                        | 2/00                            |
|                    |                   | Transit<br>Number:    |                              | Public 2 dans                          |                                 |
|                    |                   | *                     |                              | 10 THE OHDER OF                        | DOLLARS                         |
|                    |                   | Number:               |                              | ADDRESS RANGE                          |                                 |
|                    |                   | *Re-enter             |                              | : 00000000 : 888888                    | ••••••••••••••                  |
|                    |                   | Account<br>Number:    |                              | Routing Number Account Num             | ber Check<br>Number             |
|                    |                   | -                     | O Personal                   |                                        |                                 |
|                    |                   | * Type of<br>Account: | Checking<br>O Savings        |                                        |                                 |
|                    |                   |                       | OBusiness Checking           |                                        |                                 |
|                    |                   | *Name on<br>Account:  |                              |                                        |                                 |
|                    |                   | NOTE: Fields marke    | ed * are mandatory           |                                        |                                 |
|                    |                   |                       |                              | Next Reset                             |                                 |
|                    |                   | L                     |                              |                                        |                                 |
|                    |                   |                       |                              | Message Board Monday Ma                | rch 27, 2006                    |
|                    |                   |                       |                              |                                        |                                 |

Figure 4: Lender Approval Enter Payment Detail page

The Confirmation of Payment page provides a record of the transaction and allows you to print your final receipt (**Figure 5**).

| FHA Connection     Home      Hain Menu      ID Maintenance      E-mail Us      Contact Us                                                                                                    |                                                        |
|----------------------------------------------------------------------------------------------------|--------------------------------------------------------|
| Lender Approval Institution Profile > Lender Approval Confirmation of Payment                                                                                                    |                                                        |
| Lender Approval Confirmation of Payment                                                                                                    |                                                        |
| Other Functions                                                                                                    | Blue highlighting<br>indicates where<br>you are in the |
| 1. Enter Payment Detail 2. Verify Information 3. Submit Payment 4. Confirmation of Payment                                                                                                    | payment process                                        |
| Your payment information has been received. Thank you.<br>HUD Tracking ID: 630700013<br>Transaction amount: \$500.00<br>Account Number ending in: *****6789                                                                            |                                                        |
| The above amount will be withdrawn from your <b>Business Checking</b> account. This transaction will be processed within 24 hours from the time that you submit it and will be reflected on the FHA Connection within 2 business days. |                                                        |
| Please print this screen for your records.         Institution Profile       Close this window         Print Confirmation                                                                                                    |                                                        |

Figure 5: Lender Approval Confirmation of Payment page

Payment History on the Institution Profile page (**Figure 2**) provides a historical list of recertification payments made online using Pay.gov. Information for each Pay.gov payment includes the payment date, HUD and Pay.gov tracking IDs, payment amount, and payment status. (See **Figure 6**.)

| FHA                                                       | Conne                                                              | ction                                               | Home M                                                                       | lain Menu                      | ) ID Maintenance ) E-mail Us ) Conta   |
|-----------------------------------------------------------|--------------------------------------------------------------------|-----------------------------------------------------|------------------------------------------------------------------------------|--------------------------------|----------------------------------------|
| der Approval                                              | Institution Profi                                                  | ile > Payment Hist                                  | o <b>ry</b>                                                                  |                                |                                        |
|                                                           |                                                                    |                                                     |                                                                              |                                |                                        |
| Payment                                                   | History                                                            |                                                     |                                                                              |                                |                                        |
|                                                           |                                                                    |                                                     |                                                                              |                                |                                        |
|                                                           |                                                                    |                                                     |                                                                              |                                |                                        |
|                                                           |                                                                    |                                                     |                                                                              |                                | Other Functions                        |
| Title II                                                  |                                                                    |                                                     |                                                                              |                                | Other Functions                        |
| Title II<br>New Homes                                     | INC- 24090-00                                                      | 000-7                                               |                                                                              |                                | Other Functions                        |
| Title II<br>New Homes                                     | INC- 24090-00                                                      | 000-7<br>3 records were                             | selected, 8 re                                                               | cords dis                      | Other Functions                        |
| Title II<br>NEW HOMES<br>Date                             | INC- 24090-00<br>(8<br>HUD Tracking<br>ID                          | 000-7<br>3 records were :<br>Pay.gov<br>Tracking ID | selected, 8 rea                                                              | cords dis<br>Status            | Other Functions<br>played.)<br>Details |
| Title II<br>New Homes<br>Date<br>05/02/2006               | INC- 24090-00<br>(E<br>HUD Tracking<br>ID<br>987654321             | Pay.gov<br>Tracking ID                              | selected, 8 res<br>Amount<br>\$89,900.00                                     | cords dis<br>Status<br>Settled | Other Functions<br>played.)<br>Details |
| Title II<br>New Homes<br>Date<br>05/02/2006<br>01/28/2005 | INC- 24090-00<br>(E<br>HUD Tracking<br>D<br>987654321<br>900000222 | Pay.gov<br>Tracking ID<br>09UR765Q<br>99KK0LOU      | selected, 8 reg           Amount           \$89,900.00           \$89,900.00 | Settled                        | Other Functions<br>played.)<br>Details |

Figure 6: Payment History page

#### **Institution Profile Links**

Similar to all other Lender Approval function pages, the Institution Profile page provides the capability to navigate to other available Lender Approval functions using the Other Functions list (Figure 3). Navigation buttons are also available for the same purpose.

View Home Office Details appears for all lending institutions. This links to the Home Office Details page which provides important addresses, business authorizations, and other information currently on record for the lending institution's main office. Authorized institution employees use the Home Office Details page to update this information and keep it current. See Home Office Details for more information.

Along the bottom of the Institution Profile page, additional buttons display and link to other **Lender Approval** functions, depending on lending institution type and authorization:

Show Branches links to the List Branches page which displays information on all of the active branches for the lending institution. Authorized users may view and update existing branches, add a new branch, view terminated branches, and generate a branch report. Refer to the **List Branches** section for additional details.

Show Loan Correspondents links to the Lender Approval - Sponsor Relations page which displays existing loan correspondent relations for the lending institution. Users with authorization may view summary information for existing relations, terminate one or more relation(s), generate a report of existing relations, or add a loan correspondent. For lenders that are Loan Correspondents, the Institution Profile page displays Show Sponsors. Refer to Sponsor Relations for more information.

Show Agents links to the Authorized Agent Relations page which initially displays existing relationships as *Principal* for the lending institution. Optionally, existing relationships can be displayed from the perspective of *Authorized Agent*. Users with authorization may view principal/agent summary details for an institution with which there is an existing relationship, delete the relationship, generate a report of existing relationships, and add a principal/originator. This function only displays with Title II authorization. Refer to **Authorized Agent Relations** for more information.

## **Home Office Details**

The Home Office Details page provides the six key addresses on record for the home office (**Figure 7**), business authorizations, and other information (**Figure 8**) currently on record for the lending institution's main office. Users with authorization may update the information.

| access the Ho<br>e. | ome Office          | Details page, click View Home Office Details on the Institution Prof |
|---------------------|---------------------|----------------------------------------------------------------------|
| nder Approval Bran  | nch Functions Query | y > Home Office Details                                              |
|                     |                     |                                                                      |
| Home Office De      | etails              | Help Links ?                                                         |
|                     |                     | Other Functions                                                      |
| 1 Enter             | u Buse ek Data      | 2 Verify Details 2 Desults                                           |
| Title II            |                     | 2. velily Details 3. Results                                         |
| NATIONAL MUTUAI     | L - 54321-0000-     | -8                                                                   |
| Geographic Addre    | ss of Home Office   | e                                                                    |
| Attention: F        |                     |                                                                      |
| Street: 9           |                     |                                                                      |
| City:               |                     |                                                                      |
| State: CA Z         | ii                  | 1212 MONROE ST SUITE 301                                             |
| County: Lo          | O. City:            | OCALA                                                                |
| CHUMS (Processir    | State:              | Florida(FL) Zip Code: 45456 - 2569                                   |
| Attention: Fr       | -t                  |                                                                      |
| Street: 12          | Insurance En        | ndorsement Address                                                   |
| City: 00            | Attention:          | FHA MORTGAGE DEPARTMEN     (Do not use individual's name)            |
| State: F            | Street:             | 1212 MONROE ST SUITE 301                                             |
|                     | City:               | OCALA                                                                |
|                     | State:              | Florida(FL) Zip Code: 45456 - 2569                                   |
|                     |                     |                                                                      |
|                     | Mailing Addro       | ess of Home Office                                                   |
|                     | Attention:          | FHA MORTGAGE DEPARTMEN       (Do not use individual's name)          |
|                     | Street:             | I1212 MONROE ST SUITE 301 Premium Billing Address                    |
|                     | City:               | Attention: FHA MORTGAGE DEPARTMEN (Do not use individual's name)     |
|                     | State:              | Street: 400 COUNTRYWIDE WAY                                          |
|                     |                     | City: SIMI VALLEY                                                    |
|                     |                     | State: Alabama(AL) V Zip Code: 93065 -6298                           |
|                     |                     |                                                                      |
|                     |                     | Payee Address                                                        |
|                     |                     | Attention: FORECLOSURE DEPT MSN SV-                                  |
|                     |                     | Street: 1212 MONROE ST. SUITE 301                                    |
|                     |                     | City: OCALA                                                          |
|                     |                     | State: Florida(FL)                                                   |
|                     |                     | Zin Code: 45456 - 2569                                               |
|                     |                     |                                                                      |

Figure 7: Addresses included in top half of the Home Office Details page

## Lender Approval

| Doing Business As (if                                 | utilizing a DBA)                                        |                 |                       |   |
|-------------------------------------------------------|---------------------------------------------------------|-----------------|-----------------------|---|
| Name:                                                 |                                                         |                 |                       |   |
| I certify that this offic<br>State in which it is loc | e has a DBA certificate from the appr<br>ated. OYes ONo | opriate regulat | ory authority for the |   |
| Chief Officer                                         |                                                         |                 |                       |   |
| First Name:                                           | BILL MI: M                                              | Last Name:      | BICKERSON             |   |
| Social Security No:                                   | **** - <sup>***</sup> - 3181                            |                 |                       |   |
| Title:                                                | ─ −or−                                                  | President       |                       |   |
| This office operation                                 | is: Traditional                                         |                 |                       |   |
| FUNCTIONS AUTHORI                                     | ZED TO PERFORM:                                         |                 |                       |   |
|                                                       | Institution Approved                                    | to:             |                       |   |
| Service 1-4 Family & M                                | ultifamily Mortgages                                    |                 |                       |   |
| Service & Originate 1-4                               | + Family Mortgages                                      |                 |                       |   |
| Service & Originate Mu                                | ltifamily Mortgages                                     |                 |                       |   |
| Service & Originate 1-4                               | Family & Multifamily Mortgages                          |                 | ☑                     | 1 |
| Originate 1-4 Family M                                | ortgages Only                                           |                 |                       |   |
| Originate Multifamily M                               | ortgages Only                                           |                 |                       |   |
| Originate 1-4 Family &                                | Multifamily Mortgages                                   |                 |                       |   |
| Service 1-4 Family Mor                                | tgages Only                                             |                 |                       |   |
| Service Multifamily Mor                               | tgages Only                                             |                 |                       |   |
| This office is currently                              | <b>y</b> Active                                         |                 |                       |   |
|                                                       | Update Reset                                            |                 |                       |   |
|                                                       | Show Areas Approved for B                               | usiness         |                       |   |

Figure 8: Authorizations and other information included in the lower half of the Home Office Details page

## **Branch Functions**

**Branch Functions** allows authorized users to view and update detailed information for an existing branch, add a new branch, request a list of all branches or a specified subset using selection criteria, and generate a customized branch report for the lending institution.

To access the Branch Functions Query page (Figure 9), use either of the following:

Select Branch Functions on the Lender Approval menu (Figure 1)

or,

Select Branch Functions from the Other Functions list, available on all Lender Approval pages.

**Note**: Click Show Branches on the Institution Profile page to go directly to a complete list of all active branches for the lending institution (see the List Branches section).

| EHA Connecti                                                                                                  |                                                                                                |                                                 |
|----------------------------------------------------------------------------------------------------|------------------------------------------------------------------------------------------------|-------------------------------------------------|
| er Approval Branch Functions Que                                                                              | > Home > Main Menu > ID Mainter                                                                | nance 🕨 E-mail Us 🕨 Cor                         |
|                                                                                                    |                                                                                                |                                                 |
| Branch Functions Query                                                                                        |                                                                                                | Help Links                                      |
|                                                                                                    |                                                                                                | Other Functions                                 |
| Title II                                                                                                    |                                                                                                |                                                 |
| LOANS INC                                                                                                    |                                                                                                |                                                 |
| If you need to review existing bra<br>you will then be able to add brand<br>authority.                        | nches before adding a new one, select the "<br>thes directly from the Branch Listing page if y | List Branches" function<br>ou have "add branch" |
| Branch ID: <i>54321</i>                                                                                       | letrieve                                                                                       |                                                 |
| Selection Criteria Form<br>Define your branch selection criteria i<br>(Default selections will produce a list | for a list of branches:<br>of all active branches for your institution)                        |                                                 |
| Select a State                                                                                                | Enter Full or Partial City Name                                                                | Select Status                                   |
| All States 💌                                                                                                  |                                                                                                | Active 💌                                        |
|                                                                                                    | List Branches                                                                                  |                                                 |
|                                                                                                    |                                                                                                |                                                 |
|                                                                                                    |                                                                                                |                                                 |
|                                                                                                    | Message Board Monday March 27                                                                  | , 2006                                          |
|                                                                                                    |                                                                                                |                                                 |

Figure 9: Branch Functions Query page

The Branch Functions Query page enables you to request the desired information to view, add, or update branch information for your lending institution. Refer to the List Branches and Branch Details sections that follow.

#### List Branches

To display a list of branches from the Branch Functions Query page:

- 1. Specify the criteria for the list, i.e., state, city name, or branch status (leave the default selections to produce a list of all active branches for your institution).
- 2. Click List Branches The List Branches page appears listing all active branches for the specified criteria (**Figure 10**).

**Note**: You can also click Show Branches on the Institution Profile page to access the List Branches page displaying *all* active branches for the lending institution.

The List Branches page initially displays the active branches for the lending institution. Additional pages are available if the list exceeds 20. The lending institution's home office is highlighted in yellow. Users with authorization may access the information for a branch by clicking the **Branch ID** or add a new branch by

clicking the add a new branch link. Use Show Terminated Branches and/or

Show Active Branches to switch between active and terminated branch listings.

|                 | Lender Approval                 | Branch Functions Query                                        | > List Branches                                |                                                |                    |                           |
|-----------------|---------------------------------|---------------------------------------------------------------|------------------------------------------------|------------------------------------------------|--------------------|---------------------------|
|                 |                                 |                                                               |                                                |                                                |                    |                           |
|                 | List Branch                     | es                                                            |                                                |                                                |                    |                           |
|                 |                                 |                                                               |                                                |                                                | Other Functions    |                           |
|                 | Title II                        |                                                               |                                                |                                                |                    |                           |
|                 | NATIONAL MU                     | TUAL BANK- 54321-0                                            | 0000-8                                         |                                                |                    |                           |
|                 | Active Bran                     | ches                                                          |                                                |                                                |                    |                           |
|                 |                                 |                                                               |                                                |                                                |                    |                           |
|                 | Using this pag<br>generate brar | e, you may select an e<br><mark>Ich report</mark> of selected | existing branch fro<br>branches, or <u>add</u> | om the list below for review,<br>a new branch. | modification,      |                           |
|                 | 504 Active br<br>highlighted in | anches (may include th<br>yellow. Displaying brar             | he home office) ha<br>nches 1 - 4.             | ave been found in any state                    | • . Home Office is | 5                         |
| Click Branch ID |                                 |                                                               |                                                |                                                |                    | Geographic<br>address for |
| to link to the  | Branch ID                       | Doing Business As                                             | Approval Date                                  | Address                                        | City               | the branch                |
| Branch Details  | 5432100001                      |                                                               | 10/29/1996                                     | 987 RIVER BEND SUITE 2                         | ANCHORAGE          | AK                        |
|                 | 5432100998                      |                                                               | 06/15/1994                                     | 567 FIRST AVE                                  | BIRMINGHAM         | AL                        |
|                 | <u>5432110006</u>               |                                                               | 04/14/1994                                     | 888 TRIANGLE WAY                               | SIERRA VISTA       | AZ                        |
|                 | 5432120018                      |                                                               | 02/11/1993                                     | 32199 BLAKE LANE                               | TEMPE              | AZ                        |
|                 |                                 |                                                               | Show Terminate                                 | ed Branches                                    |                    |                           |
|                 |                                 | Result Page                                                   | : <u>1</u> 2 <u>3</u> <u>4</u>                 | <u>5 6 7 8 9 10 Next</u>                       |                    |                           |

Figure 10: List Branches page

#### **Branch Details**

To display details for one specific branch from the Branch Functions Query page:

- 1. Type the last five digits of the branch identification number in the **Branch ID** field.
- 2. Click Retrieve. The Branch Details page appears (Figures 11 and 12).

The Branch Details page provides important addresses and other detailed information associated with the branch office. In addition, Branch Details provides authorized users the capability to update, reset, and terminate branch information.

Address information, presented at the top of the Branch Details page (Figure 11), includes:

- Geographic Address of Branch address identifying the physical location of the branch office and related contact information
- CHUMS (Processing and Underwriting) Address address on record in the Computerized Homes Underwriting Management System (CHUMS) used by HUD Homeownership Centers to mail reports on a lender's loan origination activities
- **Insurance Endorsement Address** address to which endorsement information (e.g., Mortgage Insurance Certificate) for the specified branch is sent.

| FHA          | Connection                      | ) Home ) Main Menu ) ID Mainte | nance 🕨 E-mail Us 🕨 Contact |
|--------------|---------------------------------|--------------------------------|-----------------------------|
| der Approval | Branch Functions Query > Branch | Details                        |                             |
|              |                                 |                                |                             |
| Branch Det   | ails                            |                                | Help Links ?                |
|              |                                 |                                | Other Functions             |
| 1.           | Enter Branch Data               | 2. Verify Details              | 3. Results                  |
| Title II     |                                 | •                              |                             |
| NATIONAL MU  | TUAL - 54321-0000-8             |                                |                             |
| Geographic A | ddress of Branch                |                                |                             |
| Attention:   | NATIONAL MUTUAL BANK            | (Do not use individual's name, | )                           |
| Street:      | 1234 MAIN STREET                |                                |                             |
| City:        | SEATTLE                         |                                |                             |
| State: AK    | Zip Code: 98101 - 3029          |                                |                             |
| County:      | ANCHORAGE                       |                                |                             |
| Phone Numbe  | er: 909 - 555                   | - 4742                         |                             |
| Fax Number:  | 909 - 555                       | - 4745                         |                             |
| Internet/E-M | ail Address:                    |                                |                             |
|              |                                 |                                |                             |
| CHUMS (Prod  | cessing & Underwriting) Addro   | ess                            |                             |
| Attention:   | GOVT DIVISION                   | (Do not use indiv              | vidual's name)              |
| Street:      | 22 BAKER ST                     |                                |                             |
| City:        | BELLVUE                         |                                |                             |
| State:       | Washington(WA)                  | Zip Code: 9800                 | 15 - 4097                   |
| Insurance En | dorsement Address               |                                |                             |
| Attention:   | NATIONAL MUTUAL END             | (Do not use indiv              | iidual's name)              |
| Street:      | 22 BAKER ST                     |                                |                             |
| City:        | BELLVUE                         |                                |                             |
| State:       | Washington(WA)                  | Zip Code: 9800                 | 5 - 4097                    |

Figure 11: Top half of Branch Details page - Address Information

Additional branch information is presented on the lower half of the page (Figure 12), including:

- Doing Business As (DBA) information, if applicable
- Branch Manager details (including name, Social Security Number, and title)
- (FHA) Functions Authorized to Perform by the branch based on the indicated Institution-level authorization(s)

The lower section of the Branch Details page also provides authorized users the following buttons/links:

- Update to change the displayed branch information
- Reset to ignore unsaved changes and redisplay most currently saved branch information
- Terminate Branch to remove the branch's FHA Title I or Title II authorization
- Show Areas Approved for Business
   to link to the Areas Approved for Business page

| Doing Business A                          | s (if utilizing a DBA)                                                                                           |                        |
|-------------------------------------------|----------------------------------------------------------------------------------------------------|------------------------|
| Name:                                     |                                                                                                    |                        |
| I certify that this<br>the State in whicl | branch office has a DBA certificate from the appropriate regulaton h it is located. $\bigcirc$ Yes $\bigcirc$ No | ry authority for       |
|                                           |                                                                                                    |                        |
| Branch Manager                            |                                                                                                    |                        |
| First Name:                               | MI: Last Name:                                                                                                   |                        |
| Social Security N                         | lo: 000 - 00 - 0000                                                                                              |                        |
| Title:                                    | <b>→</b> −or−                                                                                                    |                        |
| This branch offic                         | e operation is: O Traditional O Non-traditional                                                                  |                        |
| FUNCTIONS AUTH                            | IORIZED TO PERFORM:                                                                                              |                        |
| Institution<br>Approved to:               |                                                                                                    | Branch<br>Approved to: |
|                                           | Service 1-4 Family & Multifamily Mortgages                                                                       |                        |
|                                           | Service & Originate 1-4 Family Mortgages                                                                         |                        |
|                                           | Service & Originate Multifamily Mortgages                                                                        |                        |
|                                           | Service & Originate 1-4 Family & Multifamily Mortgages                                                           |                        |
|                                           | Originate 1-4 Family Mortgages Only                                                                              | $\odot$                |
|                                           | Originate Multifamily Mortgages Only                                                                             | 0                      |
|                                           | Originate 1-4 Family & Multifamily Mortgages                                                                     | 0                      |
|                                           | Service 1-4 Family Mortgages Only                                                                                |                        |
|                                           | Service Multifamily Mortgages Only                                                                               |                        |
|                                           | No Servicing or Origination Authority                                                                            |                        |
| This have should                          |                                                                                                    |                        |
| inis branch offic                         | e is currencily Active                                                                                           |                        |
|                                           |                                                                                                    |                        |
|                                           | Terminate Branch                                                                                                 |                        |
|                                           | Show Areas Approved for Business                                                                                 |                        |

Figure 12: Lower half of Branch Details page - Details, buttons, and link(s)

#### Adding a New Branch

The **add a new branch** link on the Branch Functions Query page (**Figure 9**) allows authorized users to access the Enter Branch Data page (**Figure 13**) to add information for a new branch including branch office, CHUMS, and insurance endorsement addresses and phone numbers. Note the following:

- If existing branches need to be reviewed before adding a new branch, use List Branches on the Branch Functions Query page (refer to **Figure 9** and the **Branch Functions** section). You can add branches directly from the List Branches page if you have "add branch" authority.
- Nonsupervised Loan Correspondents that satisfy adjusted net worth requirements can add branches. The requirements state that the Loan Correspondents must have an adjusted net worth of not less than \$63,000, with an additional net worth of \$25,000 for each registered branch office up to a combined maximum of \$250,000 already on file with FHA. There is no limit on the number of branches that can be added for those with an adjusted net worth of \$250,000 or greater.
- To reinstate a deleted branch, you must contact the Lender Approval and Recertification Division at HUD. (Call (202) 708-3976 or send an E-mail to hsg-lender\_approval@hud.gov.)

| der Approval | Branch Funct  | ions Query > Enter Branch Data |                 |                  |
|--------------|---------------|--------------------------------|-----------------|------------------|
|              |               |                                |                 |                  |
| Enter Bran   | ch Data       |                                |                 | Help Links ?     |
|              |               |                                |                 | Other Functions  |
| Title II     |               |                                |                 |                  |
| NEW HOMES    | INC - 24090-  | 0000-7                         |                 |                  |
| 1. Enter Br  | anch Data     | 2. Verify Branch Details       | 3. Verify fee   | 4. Results       |
| Geographic / | Address of Br | anch Office                    |                 |                  |
| Attention:   |               |                                | (Do not use ind | dividual's name) |
| Street:      |               |                                |                 |                  |
| City:        |               |                                |                 |                  |
| State:       | Alabama(A     | L) 💌                           | Zip Code:       |                  |
| Phone Numb   | er:           |                                |                 |                  |
| Fax Number:  |               |                                |                 |                  |
| E-Mail Addre | ss:           |                                |                 |                  |

Figure 13: Upper portion of Enter Branch Data page

After completing all applicable sections on the Enter Branch Data page, including the certification statements at the end of the page (**Figure 14**), click Send to process the information and get the Lender ID for the new branch.

| I certify that this branch office meets all HUD/FHA requirements.                                                                                                    | <b>○</b> Yes | O No |  |  |  |  |
|----------------------------------------------------------------------------------------------------|--------------|------|--|--|--|--|
| I certify that the staff of this branch office are employees of this<br>corporation, which will pay all operating costs of this office, including<br>compensation of all employees. | <b>○</b> Yes | ONO  |  |  |  |  |
| Send Reset                                                                                                    |              |      |  |  |  |  |
|                                                                                                    |              |      |  |  |  |  |
| Message Board Monday March 2                                                                                                    | 7,2006       |      |  |  |  |  |
| H3G/FHA Home Page   HUD Single Family Housing Page<br>HUD Multifamily Housing Page   HUDCLIPS   Lenders Information   Mortgagee Letters                                             |              |      |  |  |  |  |
|                                                                                                    |              |      |  |  |  |  |

Figure 14: Enter Branch Data page - certification statements

## **Areas Approved for Business**

**Areas Approved for Business** (AAFB) provides home office information for a specified branch or entire institution and then lists the geographic field office zones, i.e., areas, in which each branch is authorized to conduct Title I or Title II business. Specifically, for each area approved, Field Office ID, Field Office Name, and origination and underwriting approval indicators are provided.

The AAFB Query page (Figure 15) can be accessed using either of the following:

| Select Areas | <b>Approved for Business</b> | on the Lender | Approval menu (Figure 1) |
|--------------|------------------------------|---------------|--------------------------|
| or,          |                              |               |                          |

| list, available on all Lender Approval pages.       |
|-----------------------------------------------------|
| Home Main Menu DID Maintenance E-mail Us Contact Us |
|                                                     |
|                                                     |
|                                                     |
| Other Functions                                     |
|                                                     |
|                                                     |
| sting Branch                                        |
| Retrieve                                            |
| tution<br>process)                                  |
| Retrieve                                            |
|                                                     |
|                                                     |

Figure 15: AAFB Query page

Use the AAFB Query page to request one of the following lists.

**Approved areas for a specific branch.** To display a list of approved areas for a specific branch:

- 1. On the AAFB Query page, type the last five digits of the branch identification number in the (option 1) **Branch ID** field.
- 2. Click <u>Retrieve</u>. The Areas Approved for Business page appears, listing all approved field office zones (listed alphabetically by **Field Office Name**) for the specified branch (**Figure 16**).

Approved areas for all branches. To display a list of approved areas for each branch in the entire institution, click Retrieve located to the right of (option 2) List by Branch ID on the AAFB Query page. The Areas Approved for Business page appears, listing all approved field office zones (listed alphabetically by Field Office Name) for each branch (listed in order by Branch ID).

Aggregate list for entire Institution. To display a summarized list of approved areas for the entire institution, click Retrieve located to the right of (option 3) Aggregate list for the entire Institution on the AAFB Query page. The Areas Approved for Business page appears, listing all approved field office zones alphabetically by Field Office Name.

| EUA Connection |                       |                                       |                                                                   |                                                           |  |  |  |
|----------------|-----------------------|---------------------------------------|-------------------------------------------------------------------|-----------------------------------------------------------|--|--|--|
| <i>;</i>       | IAC                   | onnection                             | 🕨 Home 🌗 Main Menu 🌗 ID Ma                                        | aintenance 🕨 E-mail Us 🕨 Conta                            |  |  |  |
| der Appr       | oval A                | AFB Query > Areas Approved Fo         | or Business                                                       |                                                           |  |  |  |
|                |                       |                                       |                                                                   |                                                           |  |  |  |
| Area           | s Approv              | ed For Business                       |                                                                   |                                                           |  |  |  |
| ( <u> </u>     |                       |                                       |                                                                   |                                                           |  |  |  |
|                |                       |                                       |                                                                   | Other Functions                                           |  |  |  |
| Title I        | II                    |                                       |                                                                   |                                                           |  |  |  |
| NATIO          | NAL MUTU              | IAL BANK - 54321-0999-0               |                                                                   |                                                           |  |  |  |
| Individ        | lual Areas            | Approved For Business (AAFI           | B) may not be modified or dele                                    | eted. To delete a branch,                                 |  |  |  |
| please         | e use the B           | ranch Functions.                      | found                                                             |                                                           |  |  |  |
| 1 bran         | cn (may inc           | luae the nome office) has been        | rouna.                                                            |                                                           |  |  |  |
| Home           | Office ID:            | 54321000123                           |                                                                   |                                                           |  |  |  |
| Locate         | ed In : ATL           | ANTA, GA                              |                                                                   |                                                           |  |  |  |
| Num            | Field<br>Office<br>ID | Field Office Name                     | Origination Approval                                              | Underwriting Approval                                     |  |  |  |
| 1              | 0406                  | Primary Field Office -<br>ATLANTA, GA | Yes                                                               | Yes                                                       |  |  |  |
| 2              | 0409                  | BIRMINGHAM, AL                        | Yes                                                               | Yes                                                       |  |  |  |
| з              | 0416                  | COLUMBIA, SC                          | Yes                                                               | Yes                                                       |  |  |  |
| 4              | 0414                  | CORAL GABLES, FL                      | Yes                                                               | Yes                                                       |  |  |  |
| 5              | 0419                  | GREENSBORO, NC                        | Yes                                                               | Yes                                                       |  |  |  |
| 6              | 0624                  | HOUSTON, TX                           | No                                                                | Yes                                                       |  |  |  |
|                |                       |                                       |                                                                   |                                                           |  |  |  |
|                |                       |                                       |                                                                   |                                                           |  |  |  |
|                |                       |                                       | Moreogo Rosul Mandau Maur                                         | h 27 2006                                                 |  |  |  |
|                |                       |                                       | message board monday Marc                                         | n 25, 2000                                                |  |  |  |
|                |                       | HUD Multifam                          | HSG/FHA Home Page   HUD Sing<br>hily Housing Page   HUDCLIPS   Le | gle Family Housing Page<br>enders Information   Mortgagee |  |  |  |

Figure 16: Areas Approved For Business for a specific branch

### **Sponsor Relations**

**Sponsor Relations** provides a list of established sponsor/loan correspondent relationships for your organization. For Loan Correspondents (Mortgagee Type 4), the Sponsor Relations page displays a list of established sponsors, both active and terminated. For all other mortgagee types, the Sponsor Relations page displays a list of established loan correspondents, both active and terminated.

The Sponsor Relations page (Figure 17) can be accessed using any of the following:

- Select **Sponsor Relations** on the **Lender Approval** menu (Figure 1)
- Select Sponsor Relations from the Other Functions
   list, available on all Lender Approval
   pages
- Select Show Loan Correspondents or Show Sponsors on the Institution Profile page.

The Sponsor Relations page allows you to select an institution with which you have an existing relationship and link to a summary information page (**Figure 18**). Authorized users also use the Sponsor Relations page to remove (i.e., delete) one or more relationships, generate a report of existing relationships, or add a loan correspondent.

Note: A loan correspondent's only sponsor relationship may not be deleted.

| 1                                                                            |                                                                                                    | nnection                                                                                                    | ome 👌 Main Menu 👌 ID Mair                                                                                                    | tenance ) E-ma                                                       | il Us 🗼 Contact Us    |                                                                                                    |
|------------------------------------------------------------------------------|----------------------------------------------------------------------------------------------------|----------------------------------------------------------------------------------------------------|----------------------------------------------------------------------------------------------------|----------------------------------------------------------------------|-----------------------|----------------------------------------------------------------------------------------------------|
|                                                                              | Lender Approval Sponso                                                                                                    | or Relations<br>- Sponsor Relations                                                                                                    |                                                                                                    | Help Links                                                           | ?                     |                                                                                                    |
|                                                                              | Title II<br>NATIONAL MUTUAL E<br>Non-Supervised Mort                                                                                                    | 3ANK - 54321-0999-0                                                                                                    |                                                                                                    | Other Fun                                                            | Generat               | te Sponsor/Loan                                                                                               |
| to the Add Loan<br>espondent page                                            | The total number of e<br>Using this page, you<br>summary information<br>or <u>add a loan corres</u>                                                                   | existing Loan Correspondent ri<br>may select an institution with v<br>terminate one or more relatio<br>pondent.<br>Correspondent Relation(s) Disc | elationships found was 5<br>which you have an existin<br>nships, <mark>generate a repor</mark><br>playing Existing Relations                | 584.<br>Ig relationship t<br><mark>t of existing re</mark><br>1 - 20 | o see<br>lationships, |                                                                                                    |
|                                                                              |                                                                                                    |                                                                                                    |                                                                                                    |                                                                      |                       |                                                                                                    |
|                                                                              | Home Office ID                                                                                                    | Corporate Name                                                                                                    | Start Date                                                                                                    | Status                                                               | Delete                |                                                                                                    |
|                                                                              | Home Office ID<br>80079-0000-8                                                                                                    | Corporate Name ABC MORTGAGE CO                                                                                                    | Start Date 01/07/2004                                                                                                    | Status                                                               | Delete                | Use the Delet                                                                                                 |
|                                                                              | Home Office ID<br>80079-0000-8<br>83877-0000-2                                                                                                    | Corporate Name ABC MORTGAGE CO D & L LOANS                                                                                                    | Start Date           01/07/2004           07/19/2006                                                                                        | A A                                                                  | Delete                | Use the Delet<br>checkboxes                                                                                   |
| Link to the                                                                  | Home Office ID<br>80079-0000-8<br>83877-0000-2<br>83510-0000-6                                                                                                    | Corporate Name       ABC MORTGAGE CO       D & L LOANS       USA HOMES                                                                            | Start Date           01/07/2004           07/19/2006           09/15/2000                                                                   | A<br>A<br>A<br>A                                                     | Delete                | Use the Delet<br>checkboxes<br>and Submit                                                                     |
| Link to the<br>Correspondent                                                 | Home Office ID 80079-0000-8 83877-0000-2 83510-0000-6 87034-0000-6                                                                                                    | Corporate Name ABC MORTGAGE CO D & L LOANS USA HOMES FIRST TRUST INC                                                                              | Start Date           01/07/2004           07/19/2006           09/15/2000           11/26/2003                                              | A<br>A<br>A<br>A<br>T                                                | Delete                | Use the Delet<br>checkboxes<br>and Submit<br>Deletions<br>button to                                           |
| Link to the<br>Correspondent<br>Details page (or                             | Home Office ID 80079-0000-8 83877-0000-2 83510-0000-6 87034-0000-6                                                                                                    | Corporate Name ABC MORTGAGE CO D & L LOANS USA HOMES FIRST TRUST INC Result Page: 1 2 3                                                           | Start Date           01/07/2004           07/19/2006           09/15/2000           11/26/2003           4 5 6 7 8 9 10 Ne                  | Status<br>A<br>A<br>A<br>T<br>Xt                                     | Delete                | Use the Delet<br>checkboxes<br>and Submit<br>Deletions<br>button to<br>remove one of                          |
| Link to the<br>Correspondent<br>Details page (or<br>Sponsor Details          | Home Office ID<br>80079-0000-8<br>83877-0000-2<br>83510-0000-6<br>87034-0000-6<br>Submit Deletions                                                                    | Corporate Name<br>ABC MORTGAGE CO<br>D & L LOANS<br>USA HOMES<br>FIRST TRUST INC<br>Result Page: 1 2 3                                            | Start Date           01/07/2004           07/19/2006           09/15/2000           11/26/2003           4 5 6 7 8 9 10 Ne                  | Status<br>A<br>A<br>A<br>T<br>Xt                                     | Delete                | Use the Delet<br>checkboxes<br>and Submit<br>Deletions<br>button to<br>remove one of<br>more                  |
| Link to the<br>Correspondent<br>Details page (or<br>Sponsor Details<br>page) | Home Office ID           80079-0000-8           83877-0000-2           83510-0000-6           87034-0000-6           Submit Deletions           Select Institutions b | Corporate Name ABC MORTGAGE CO D & L LOANS USA HOMES FIRST TRUST INC Result Page: 1 2 3 :                                                         | Start Date           01/07/2004           07/19/2006           09/15/2000           11/26/2003           4 5 6 7 8 9 10 Ne           Select | Status<br>A<br>A<br>A<br>T<br>Xt                                     | Delete                | Use the Delet<br>checkboxes<br>and Submit<br>Deletions<br>button to<br>remove one of<br>more<br>relationships |
| Link to the<br>Correspondent<br>Details page (or<br>Sponsor Details<br>page) | Home Office ID<br>80079-0000-8<br>83877-0000-2<br>83510-0000-6<br>87034-0000-6<br>Submit Deletions<br>Select Institutions b                                           | Corporate Name<br>ABC MORTGAGE CO<br>D & L LOANS<br>USA HOMES<br>FIRST TRUST INC<br>Result Page: 1 2 3 9<br>eginning with the letter(s):          | Start Date           01/07/2004           07/19/2006           09/15/2000           11/26/2003           4 5 6 7 8 9 10 Ne           Select | Status<br>A<br>A<br>A<br>T<br>Xt                                     | Delete                | Use the Delet<br>checkboxes<br>and Submit<br>Deletions<br>button to<br>remove one of<br>more<br>relationships |
| Link to the<br>Correspondent<br>Details page (or<br>Sponsor Details<br>page) | Home Office ID<br>80079-0000-8<br>83877-0000-2<br>83510-0000-6<br>87034-0000-6<br>Submit Deletions<br>Select Institutions b<br>Search For Institution                 | Corporate Name ABC MORTGAGE CO D & L LOANS USA HOMES FIRST TRUST INC Result Page: 1 2 3 g eginning with the letter(s): on ID: Search              | Start Date           01/07/2004           07/19/2006           09/15/2000           11/26/2003           4 5 6 7 8 9 10 Ne           Select | Status<br>A<br>A<br>A<br>T<br>Xt                                     | Delete                | Use the Delet<br>checkboxes<br>and Submit<br>Deletions<br>button to<br>remove one of<br>more<br>relationships |
| Link to the<br>Correspondent<br>Details page (or<br>Sponsor Details<br>page) | Home Office ID<br>80079-0000-8<br>83877-0000-2<br>83510-0000-6<br>87034-0000-6<br>Submit Deletions<br>Select Institutions b<br>Search For Institution                 | Corporate Name ABC MORTGAGE CO D & L LOANS USA HOMES FIRST TRUST INC Result Page: 1 2 3 : eginning with the letter(s): on ID: Search              | Start Date           01/07/2004           07/19/2006           09/15/2000           11/26/2003           4 5 6 7 8 9 10 Ne           Select | Status<br>A<br>A<br>A<br>T<br>Xt                                     | Delete                | Use the Dele<br>checkboxes<br>and Submit<br>Deletions<br>button to<br>remove one o<br>more<br>relationships   |

Figure 17: Sponsor Relations page

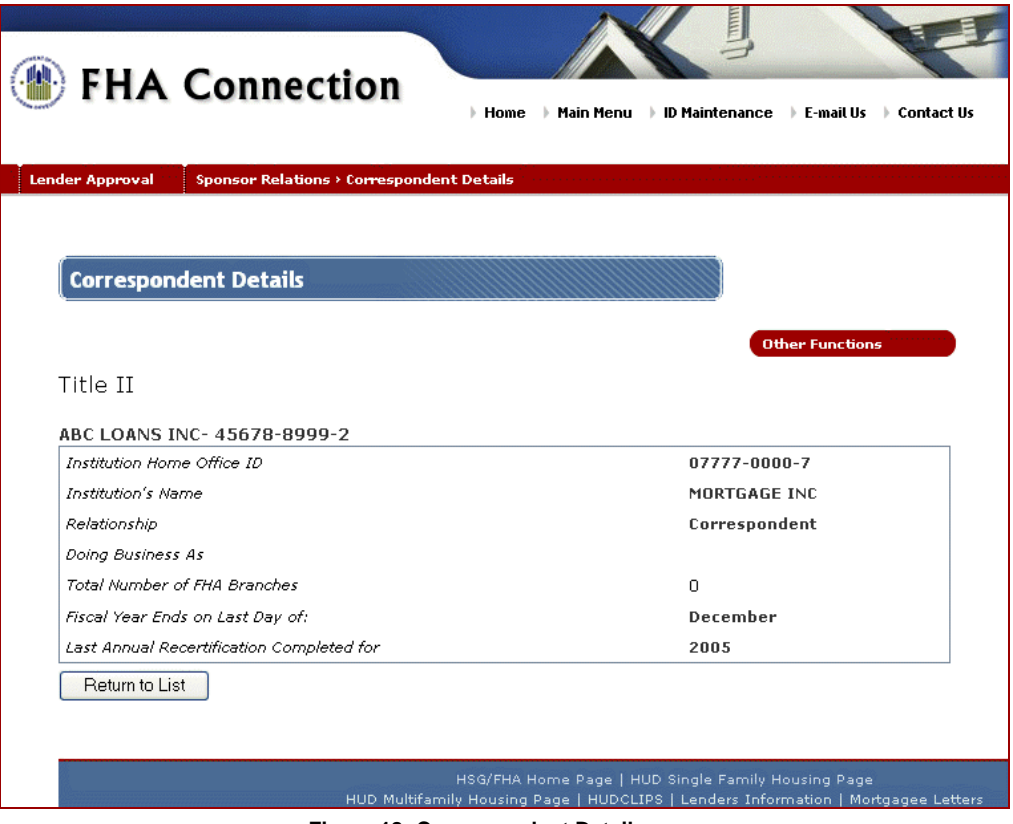

Figure 18: Correspondent Details page

## **Authorized Agent Relations**

**Authorized Agent Relations** allows you to view, as *Principal* or as *Agent*, existing relationships with other lending institutions. Users with authorization may view agent/principal details, delete the relationship, generate a report of existing relationships, and add a new principal/originator.

The Authorized Agent Relations page (Figure 19) can be accessed using any of the following:

- Select Authorized Agent Relations on the Lender Approval menu (Figure 1)
- Select Authorized Agent Relations from the Other Functions
   list, available on all Lender
   Approval pages
- Select Show Agents from the Institution Profile page.

Initially, the page displays existing relationships wherein the user's institution is the Principal. To view relationships as the Agent, click <u>View as Authorized Agent</u>. Use the <u>View as Principal/Originator</u> to switch back to viewing as Principal.

| (                                                                              | 膨 FH/                                                                                | A Conne                                                                                                    | ction                                                                                                    | Main Menu 🕨 ID                                                                                                    | Maintenance                                                   | ▶ E-mail U                            | s ) Contac                            | ct Us                    |
|--------------------------------------------------------------------------------|--------------------------------------------------------------------------------------|----------------------------------------------------------------------------------------------------|----------------------------------------------------------------------------------------------------|----------------------------------------------------------------------------------------------------|---------------------------------------------------------------|---------------------------------------|---------------------------------------|--------------------------|
|                                                                                | Lender Approva                                                                       | Authorized Age                                                                                                    | nt Relations                                                                                                    |                                                                                                    | Hel                                                           | lp Links<br>her Functio               | ?<br>Dns                              |                          |
|                                                                                | Title II<br>NATIONAL<br>Non-Super<br>The total<br>Using this<br>summary<br>153 Exist | MUTUAL BANK- 5<br>vised Mortgagee<br>number of existing<br>page, you may sel<br>nformation, genera<br>ing Relations as Au | i4321-0999-6<br>I relationships found was 153<br>ect an institution with which yo<br>ate a report of existing relation<br>thorized Agent | Generat<br>Principa<br>Agent R<br>Agent R<br>but have an exi<br>onships, or ad                                                                                                    | e<br>Il/Authorize<br>eport<br>sting relation<br>d a principal | d<br>nship to s<br>/originat          | see<br>tor.<br>o the Add              |                          |
|                                                                                | Home Off                                                                             | ice ID                                                                                                    | Displaying Existing Rela                                                                                                    | tions 1 - 4<br>St                                                                                                    | art Date                                                      | Status                                | pal page                              |                          |
|                                                                                | 89678-0                                                                              | 000-5                                                                                                    | ACME MORTGAGE AND LOAN                                                                                                    | N 04/2                                                                                                    | 2/2004                                                        | А                                     | G                                     | Use the<br>Delete        |
|                                                                                | 87891-00                                                                             | 00-3                                                                                                    | H.P. TRUST                                                                                                    | 04/0                                                                                                    | 04/03/2002<br>02/11/2004                                      |                                       |                                       | checkboxes<br>and Submit |
|                                                                                | <u>88345-0</u>                                                                       | <u>000-5</u>                                                                                                    | CAPTIOL LOANS                                                                                                    | 02/1                                                                                                    |                                                               |                                       |                                       | Deletions<br>button to   |
|                                                                                | 83123-0                                                                              | <u>000-6</u>                                                                                                    | SMITH AND SONS, INC                                                                                                    | 07/2                                                                                                    | 7/2006                                                        | А                                     |                                       | terminate<br>one or more |
| Link to the<br>Principal/Orig<br>Details page<br>Authorized A<br>Details page) | ginator<br>(or<br>gent<br>sct In:<br>Search Fo                                       | Submit Deletions<br>stitutions beginning<br>or Institution ID:                                                            | Result Page:   1   2   3   4     g with the letter(s):                                                                                   | 1         5         6         Z         8           View as Princi         Select         Image: Select         Image: Select | View the<br>Agent R<br>Principa<br>Authoriz                   | e Author<br>elations<br>Il (i.e., vio | ized<br>page as<br>ew list of<br>nts) | relationships            |
|                                                                                |                                                                                      | Ηυ                                                                                                    | HSG/FHA Home Page  <br>Multifamily Housing Page   HUD(                                                                                   | HUD Single Fan<br>CLIPS   Lenders                                                                                                    | nily Housing P<br>Information                                 | age<br>Mortgagee                      | e Letters                             |                          |

Figure 19: Authorized Agent Relations page

**Note:** The Authorized Agent Relations page is only available with Title II authorization.